# SellWise User Group

Thursday, February 22<sup>nd</sup>, 2024

#### Presenters

Will Atkinson, VP of Customer Experience POS Nation Don Day, Team Lead, Shared Services

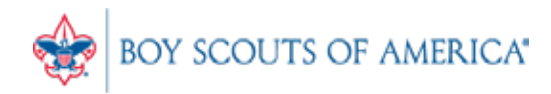

### User Group Topics

- Cost/Price Update file how to view items
- GL Upload issues GL item setup
- User Training
- Most common CAP Service calls
- Updates

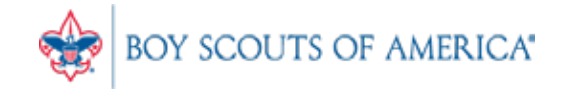

#### Cost Price Update File Review

- How to confirm items/prices updated
- Download the latest ccprice.dat file
  - Open in Notepad
  - Search by Description or Item ID
  - Confirm item is present
  - Check the cost/price on the item
  - If the item is NOT present, it will NOT be updated
  - Cost/Price may not match the online order price

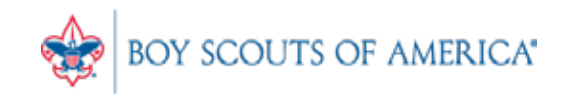

#### Cost Price Update File Review

| 🥘 ccpri  | ce.dat - Notepad                                                          |
|----------|---------------------------------------------------------------------------|
| File Edi | t Format View Help                                                        |
| 100      | 730176001005 Applique Embd FDL 4pk EA 0000399000000299000001000029900A    |
| 10003    | 730176100036 Emb NYLT EA 0000599000000449000024000933600A                 |
| 101      | 730176001012 Pin FDL Silvertone 5/8"@ EA 000039900000299000024000669600A  |
| 10202    | 730176102023 Emb Ptrl Antelope EA 000029900000227000024000487200A         |
| 10206    | 730176102061 Emb Ptrl Beaver EA 0000299000000227000024000487200A          |
| 10209    | 730176102092 Emb Ptrl Bobwhite EA 0000299000000227000024000487200A        |
| 10211    | 730176102115 Emb Ptrl Dragon EA 0000299000000227000024000487200A          |
| 10212    | 730176102122 Emb Ptrl Eagle EA 0000299000000227000024000487200A           |
| 10213    | 730176102139 Emb Ptrl Flaming Arrow EA 0000299000000227000024000487200A   |
| 10215    | 730176102153 Emb Ptrl Fox EA 0000299000000227000024000487200A             |
| 10221    | 730176102214 Emb Ptrl Lightning EA 0000299000000227000012000243600A       |
| 10223    | 730176102238 Emb Ptrl Owl EA 0000299000000227000012000243600A             |
| 10230    | 730176102306 Emb Ptrl Rattlesnake EA 0000299000000227000012000243600A     |
| 10233    | 730176102337 Emb Ptrl Scorpion EA 0000299000000227000012000243600A        |
| 10234    | 730176102344 Emb Ptrl Shark EA 0000299000000227000012000243600A           |
| 10237    | 730176102375 Emb Ptrl Viking EA 0000299000000227000012000243600A          |
| 10230    | 730176102399 Emb Ptrl Wolf EA 0000299000000227000012000243600A            |
| 10240    | 730176102405 Emb Ptrl Blnk EA 000 299 0000 227 00024000487200A            |
| 103      | 730176001036 Emb Flag USA Unif EA 0000199000000159000024000350400A        |
| 10302    | 730176103020 Emb Merit Camping EA 0000359000000308000024000676800A        |
| 10303    | 730176103037 Emb Merit Citizen CommuniEA 0000359000000308000024000676800A |
| 10304    | 730176103044 Emb Merit Citizen Nation EA 0000359000000308000024000676800A |
| 10305    | 730176103051 Emb Merit Citizensh WorldEA 0000359000000308000024000676800A |
| 10306    | 730176103068 Emb Merit Communications EA 0000359000000308000024000676800A |
| 10307    | 730176103075 Emb Merit Emerg PreparednEA 0000359000000308000024000676800A |

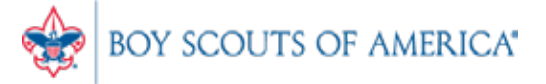

### Adding a Cash Receipt Items

- All fees and cash receipt items must be added to the SellWise inventory
- Must Include:
  - Description of Event/Fee
  - GL # in Sub-description (no spaces or dashes)
  - Vendor 90
  - Department 90
  - Non-decrementing = Y

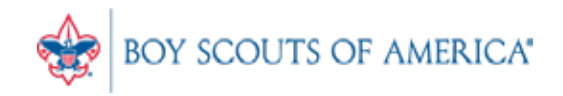

#### Adding Cash Receipt Items

• Verify Vendor 90 and Department 90 are present.

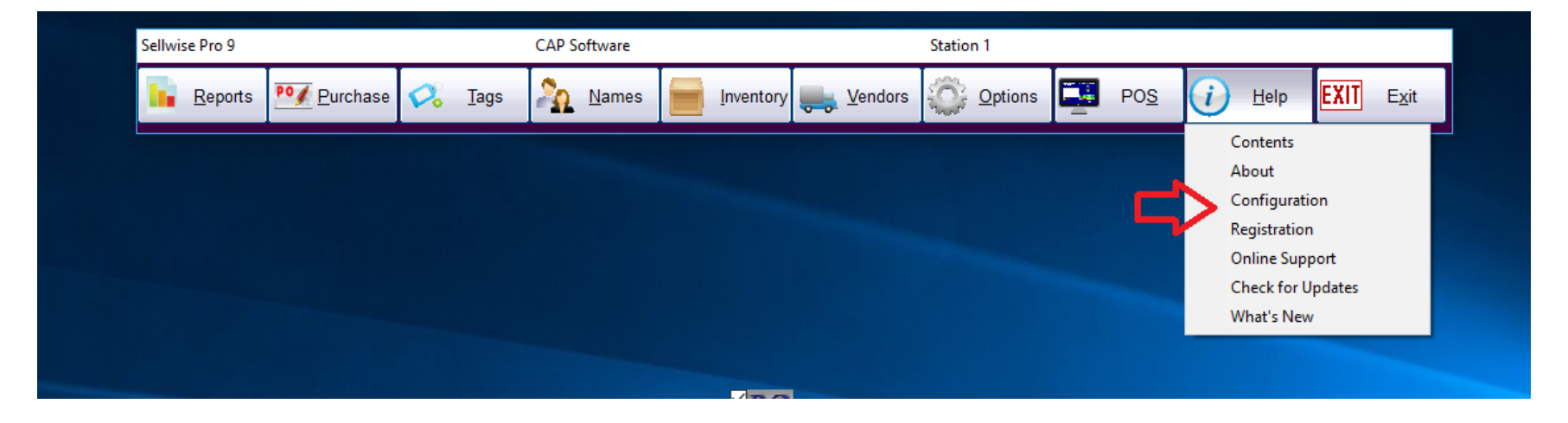

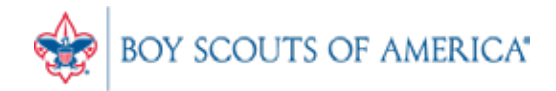

#### Department 90

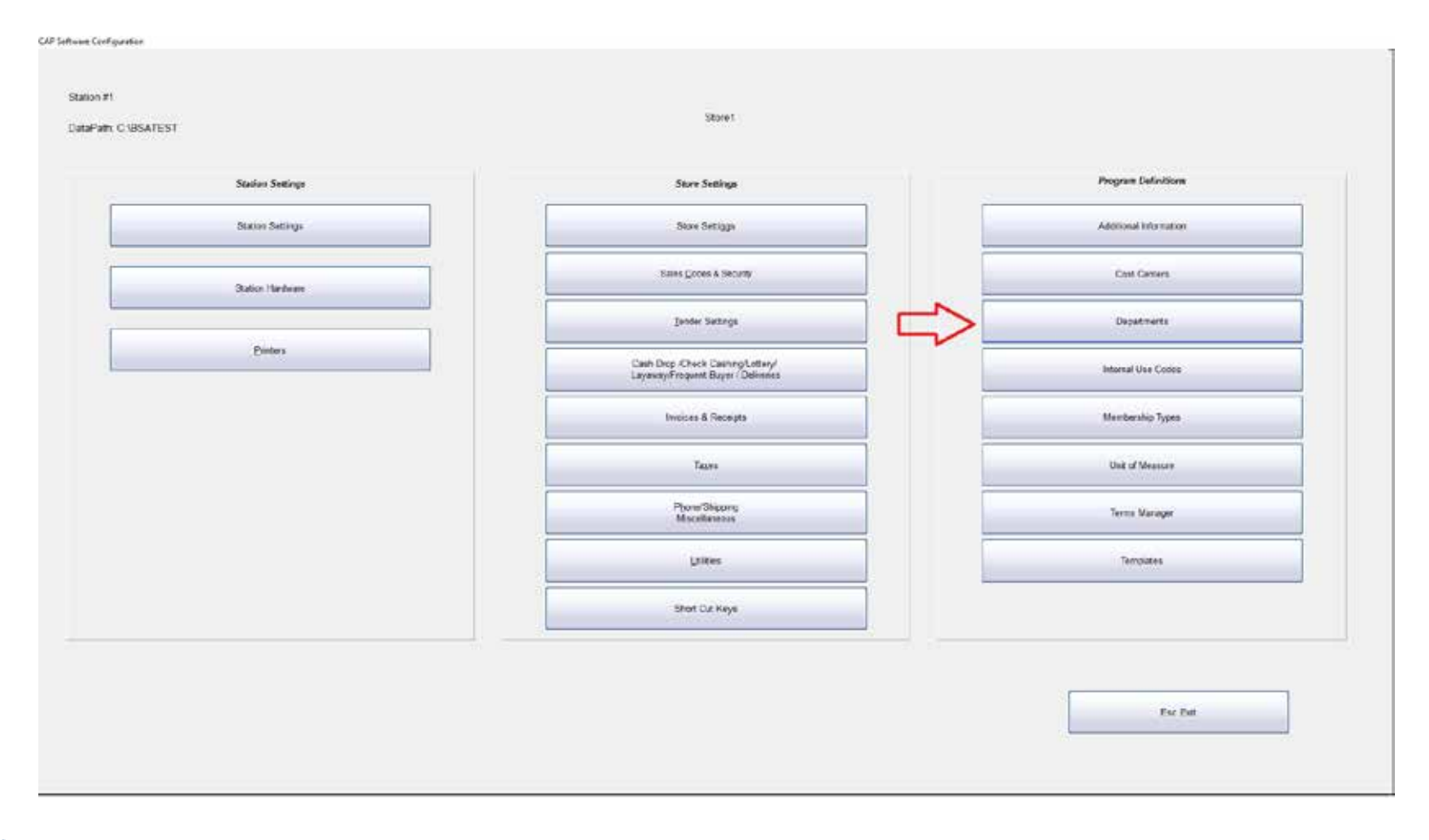

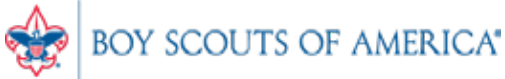

#### Department 90

• You MUST add Department 90 or verify it is in your Department list

| 049.000.000 | Socks               | 0 | 0  |
|-------------|---------------------|---|----|
| 050.000.000 | CS Bookshelf        | 0 | 0  |
| 051.000.000 | BS Bookshelf        | 0 | 0  |
| 052.000.000 | Ladies              | 0 | 0  |
| 053.000.000 | Mens Uniform Shirts | 0 | 0  |
| 054.000.000 | Adult Pants         | 0 | 0  |
| 055.000.000 | BS Kaki Shelf       | 0 | 0  |
| 056.000.000 | CS Blue Shelf       | 0 | 0  |
| 057.000.000 | CS Hats & Necker    | 0 | 0  |
| 058.000.000 | Wood Crafts         | 0 | 0  |
| 059.000.000 | Scrapbooking        | 0 | 0  |
| 060.000.000 | Hall Wood Shelf     | 0 | 0  |
| 061.000.000 | T-Shirts            | 0 | 10 |
| 062.000.000 | Jackets             | 0 | 0  |
| 063.000.000 | Normandy            |   | 10 |
| 065.000.000 | Special Request     | 0 | 0  |
| 070.000.000 | Advancements        | 0 | 0  |
| 088 000.000 | ()                  | 0 | 0  |
| 090.000.000 | Cash Receipts       | 0 | 0  |
|             |                     |   |    |

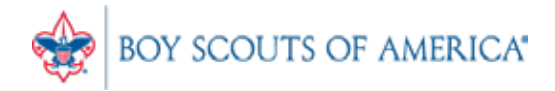

#### Vendor 90

• Ensure Vendor 90 is in your Vendor List. If not, add Vendor 90, with vendor code '90'.

| 1000 |                    |                                    |                                                                                                    | 8.5                                                                                                    |                                                                                                    |                                                                                                    |
|------|--------------------|------------------------------------|----------------------------------------------------------------------------------------------------|----------------------------------------------------------------------------------------------------|----------------------------------------------------------------------------------------------------|----------------------------------------------------------------------------------------------------|
| 1000 | Bsa1000            | Bsa1000                            | Bsa1000                                                                                                    | Dallas                                                                                                    | Тх                                                                                                    | 76000                                                                                                    |
| 1001 | Bsa1001            | Bsa1001                            | Bsa1001                                                                                                    | Dallas                                                                                                    | Tx                                                                                                    | 76000                                                                                                    |
| 1002 | Bsa1002            | Bsa1002                            | Bsa1002                                                                                                    | Dallas                                                                                                    | Tx                                                                                                    | 76000                                                                                                    |
| 90   |                    |                                    |                                                                                                    |                                                                                                    |                                                                                                    |                                                                                                    |
|      |                    |                                    |                                                                                                    |                                                                                                    | _                                                                                                    | -                                                                                                    |
|      |                    |                                    |                                                                                                    |                                                                                                    |                                                                                                    |                                                                                                    |
|      | 1001<br>1002<br>90 | 1001 Bsa1001<br>1002 Bsa1002<br>90 | 1001     Bsa1001     Bsa1001       1002     Bsa1002     Bsa1002       90     Image: Control of the second second | 1001     Bsa1001     Bsa1001     Bsa1001       1002     Bsa1002     Bsa1002     Bsa1002       90     Image: Second Second | 1001     Bsa1001     Bsa1001     Bsa1001     Dallas       1002     Bsa1002     Bsa1002     Bsa1002     Dallas       90     Image: Second Second S | 1001 Bsa1001 Bsa1001 Bsa1001 Dallas Tx   1002 Bsa1002 Bsa1002 Bsa1002 Dallas Tx   90 90 |

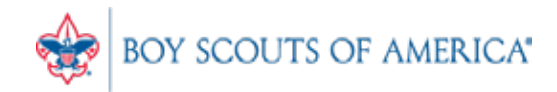

#### Item Setup

| Stock Locater       | 9603718.              |                |            | Description      | Adult Registrat | ion Fees                 |                            |                   | 43   |
|---------------------|-----------------------|----------------|------------|------------------|-----------------|--------------------------|----------------------------|-------------------|------|
| /endor item #       | =ADULT REG FEE        |                |            | Sub-Description  | 1230100000      |                          |                            |                   |      |
| Unit of Measure     | Non-Decrementing item |                | <b>=</b>   | UPC(s)           |                 |                          |                            |                   |      |
|                     | Main                  |                | 1          | Additional Infor | mation          | Ť                        |                            | Messages          |      |
| Cost/Price          |                       |                |            |                  |                 |                          |                            |                   |      |
| Current Cost        | 0.                    | 00             | Margin     | %                | Tax Code        | Non Taxable              |                            | Volumetric Tax \$ | 0.00 |
| Actual Cost         | .ost 0.00             |                | Markup     | %                | > Vendor        | or 90                    |                            |                   |      |
| List Price          | 0.                    | 00             |            |                  | Alt. Vendor     |                          |                            |                   |      |
|                     |                       |                |            |                  | epartment       | Dept Code<br>090.000.000 | DeptSub I<br>Cash Receipts | Dept Clas         | 15   |
| rdering Information | n                     |                |            |                  |                 |                          |                            |                   |      |
| On Hand             | 0                     | Maximum        | 826        |                  |                 |                          |                            |                   |      |
| On Order            | 0                     | Minimum        | 751        |                  |                 |                          |                            |                   |      |
| Qty / Pack          | 1                     | Has Sold       | Yes        |                  |                 |                          |                            |                   |      |
| Understocked        | Yes                   | Last Sold      | 12/05/2017 |                  |                 |                          |                            |                   |      |
|                     |                       | Do not ReOrder | False      |                  |                 |                          |                            |                   |      |
| es                  |                       |                |            |                  |                 |                          |                            | 100               |      |
|                     |                       |                |            |                  |                 |                          |                            |                   | Edit |
|                     |                       |                |            |                  |                 |                          |                            | -                 | Find |
|                     |                       |                |            |                  |                 |                          |                            |                   |      |

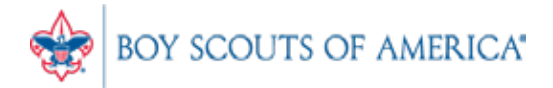

#### Non-Decrementing Item

| Stock Locater                | 9603718         |          | Descrip                   | tion A | dult Registre | ntion Fee | 5             |          | 435     |
|------------------------------|-----------------|----------|---------------------------|--------|---------------|-----------|---------------|----------|---------|
| Vendor Item # =ADULT REG.FEE |                 |          | Sub-Description           |        | 1230100000    |           |               |          |         |
|                              | Non-Decrement   | ing Item | UPC(s                     |        |               |           | -             |          |         |
| Unit of Measu                | re EA - Each    |          | 4                         |        |               |           |               |          |         |
|                              | Main            | 1        | Additional                | nforma | tion          |           | 1             | Messages |         |
| Pricing Options              |                 |          |                           |        |               |           |               | h Cada   | -       |
| Price                        | Levels          |          | EBT Eligible              |        | No            |           | Mix n Mato    | in Code  | VIOW    |
| Prom                         | o Prices        |          | Sell by Weight            |        | No            |           | Break Pack Li | NK TO SL |         |
| Quant                        | ity Prices      | Sel      | I by Dollar Amount        |        | No            |           | Item Lin      | k to SL  |         |
| Git Item                     |                 |          | Discounts Allowed         |        | Yes           |           |               |          |         |
| Kit                          | Kit Plus        |          | Web Enabled               |        | No            |           |               |          |         |
| Ad                           | dd Kit          |          | Non Decrementing          |        | Yes           | - L       | Add Picture   |          |         |
| Matrix                       |                 |          |                           |        | ~             | -         |               |          |         |
| Matrix Root                  | Matrix Item     |          |                           |        |               |           | Remove        |          |         |
| View                         | Matrix          |          | Complete the local sector |        | 10000         |           | Picture       |          |         |
| Serialized Item              |                 |          | Commissionable            |        | Tes           |           |               |          |         |
| Serialized No                | View Serialized |          | 5                         |        |               |           |               |          |         |
|                              | View Warranty   |          | Verify Age                |        | years         |           |               |          |         |
| tes                          |                 |          |                           |        |               |           |               |          |         |
|                              |                 |          |                           |        |               |           |               | -        | Edit    |
|                              |                 |          |                           |        |               |           |               |          | Find    |
|                              |                 |          |                           |        |               |           |               |          | Next    |
|                              |                 | Change   | Duhua                     |        | 1             |           | Din Tra       | Accent   | Connect |

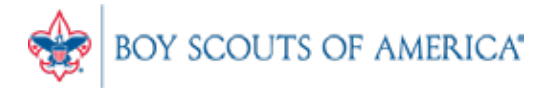

#### Cash Receipt Items

- Must have Vendor 90
- Must have Department 90
- Must Have Full, Valid GL Number, with no formatting, in the Sub-Description field
- If the GL# is wrong or invalid, your upload to PeopleSoft will fail.
- Item can have a set price or open dollar price.

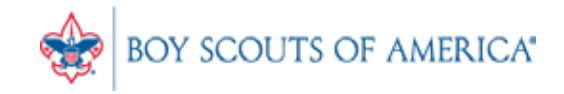

### User Training

- New to SellWise?
- Call us to get feature/function specific training
- Schedule an appointment for an hour of training if you prefer
- <u>www.posnation.com/tech</u>
- <u>support@posnation.com</u>
- Let us help you get the most out of SellWise

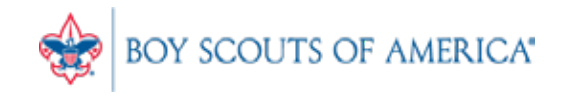

#### Common CAP Service Calls

- Housekeeping note: Please call BSA Customer Care and select SellWise to direct access to the best help (972) 580-2489
- General Ledger questions Get the manuals before adding/changing if you're not sure
- Start thinking about summer camp!

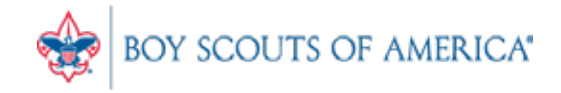

#### Updates

- CAP Backup
- If you have new staff, please call or e-mail for training, we're here to help!
- How to ask Questions of the presenters
- Inventory myth
- Where this presentation is located online

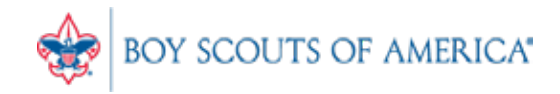

### Backing up SellWise

- Is your data secure?
- New (added cost) service available (\$225/year) Still!
- Scheduled backup daily, runs automatically
- Creates an encrypted file stored securely to the cloud
- Reviewed daily for success by CAP
- We contact you if your system fails to backup
- CAP will restore your system if you have a failure
- AVAILABLE NOW. Contact CAP for Pricing

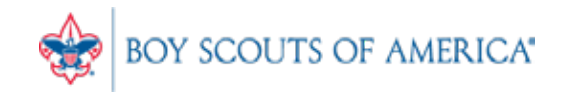

#### If you have questions:

- 1. Look for horizontal bars at bottom of your screen
- 2. Click on "chat"
- 3. Type in your question and hit enter to send to all participants

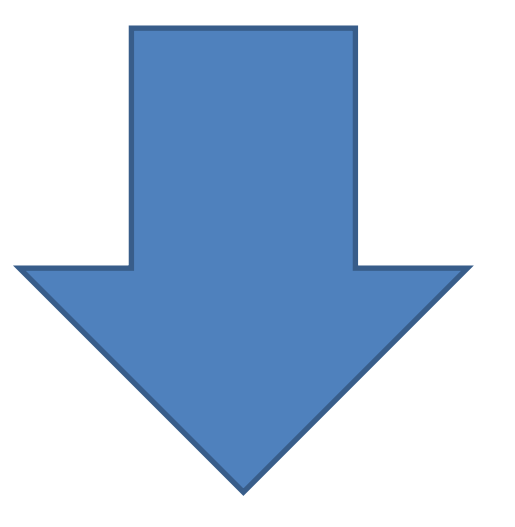

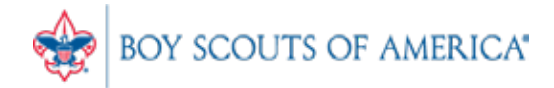

#### Common Myth: Inventory is once a year

- Truth Inventory is a weekly process
- Check five to ten different items each week
  - Choose five to ten items and count total inventory on the shelf, in the back room, etc
  - Write the inventory counts on a piece of paper
  - Open Inventory Checker from 'Options' in SW

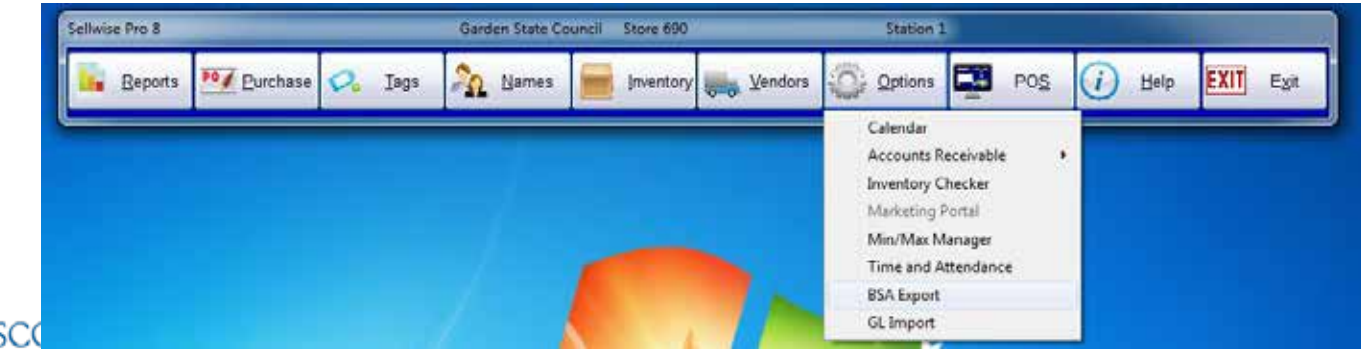

#### Slides and recording posted on scouting.org/financeimpact Look on the *Council Administration* link, then look at the bottom for Sellwise Support/User Group link

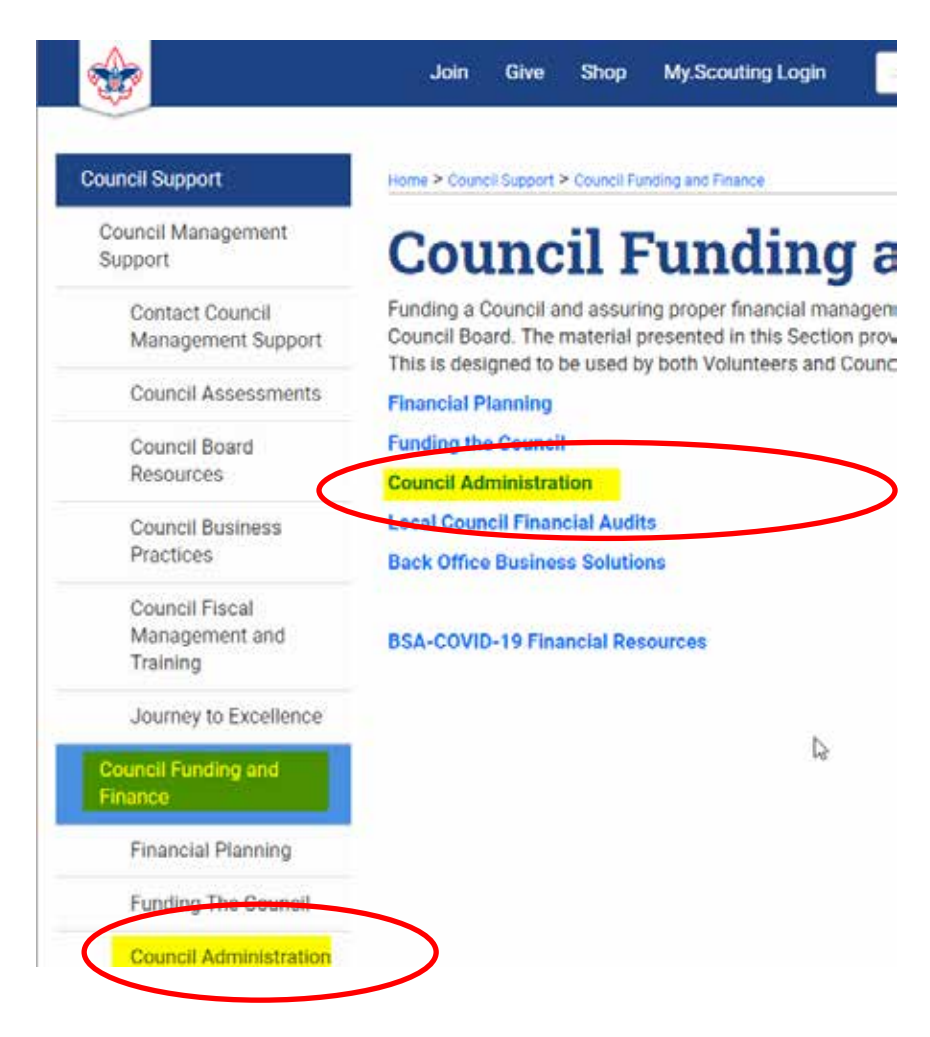

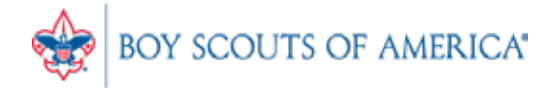

## OUESTIONS! Next Meeting Thursday, March 21st 10:00am CST

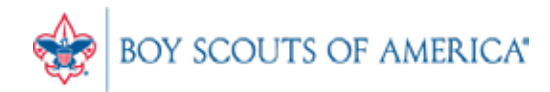